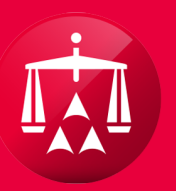

### AMERICAN ARBITRATION ASSOCIATION®

# REVIEWING A MESSAGE

As with all tasks, you can filter your cases grid by the **REVIEW MESSAGE** task and then select the case you would like to access.

| ТРА                                   |
|---------------------------------------|
| Testing<br>M Administrati<br>Services |
|                                       |
|                                       |
|                                       |
|                                       |
|                                       |
|                                       |
|                                       |
|                                       |
| T                                     |

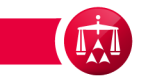

Once a case record has been selected, access the task by going to the **TASKS** menu.

#### Test Medical P.C. / Test Test vs. Testing Insurance Company 41-18-1089-6329 Test & Test Law Firm (CA) Related cases: Case: Applicant Attorney: Linked: 0 Phase: 1 - Conciliation Injured Party(ies): Test Test Matched: 0 Status: 1.e. Past 60 days Medical Provider(s): Test Medical P.C. Carrier Response Due: ADR Center Team 1 Respondent Attorney: Test Case Law Firm (RA) 05/14/2018 Phone: (646) 663-3461 TPA: Testing Administrative Services Testing Insurance Company Email: ADRCenterTeam1@adr.org Carrier: Date of Accident: 10/20/2016 Arbitrator: Amount in Dispute: \$1,040.00 Hearings: Dates of Service: 12/01/2016 - 05/04/2017 Insurer claim No. 332423453R54 Applicant File No. N/A Tasks (1) 🔻 Actions **V** Timeline View Document View AR - 1 O 06/28/2018, Test & Test Law Firm (CA) (Test Law) sent a message to the Respondent O 06/28/2018, Test & Test Law Firm (CA) (Test Law) O 06/28/2018, Test & Test Law Firm (CA) (Test Law) O 06/28/2018, Test & Test Law O 06/28/2018, Test & Test Law O 06/28/2018, Test & Test Law O 06/28/2018, Test & Test Law O 06/28/2018, Test & Test Law O 06/28/2018, Test & Test Law O 06/28/2018, Test & Test Law O 06/28/2018, Test & Test Law O 06/28/2018, Test & Test Law O 06/28/2018, Test & Test Law O 06/28/2018, Test & Test Law O 06/28/2018, Test & Test Law O 06/28/2018, Test & Test Law O 06/28/2018, Test & Test Law O 06/28/2018, Test & Test O 06/28/2018, Test O 06/28/2018, Test

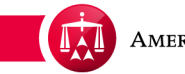

## Then select **REVIEW MESSAGE**.

|   | Case:                                                                               | 41-18-1089-6329             | Applic                     | cant Attorney:     | Test & Test Law Firm (CA)       |  | Related cases:                      |
|---|-------------------------------------------------------------------------------------|-----------------------------|----------------------------|--------------------|---------------------------------|--|-------------------------------------|
|   | Phase:                                                                              | 1 - Conciliation            | Injure                     | d Party(ies):      | Test Test                       |  | Linked: 0                           |
|   | Status:                                                                             | 1.e. Past 60 days           | Medic                      | al Provider(s):    | Test Medical P.C.               |  | Matched: 0<br>Carrier Response Due: |
| < | ADR Center Team 1                                                                   |                             | Respo                      | ondent Attorney:   | Test Case Law Firm (RA)         |  | 05/14/2018                          |
|   | Phone:                                                                              | (646) 663-3461              | TPA:                       |                    | Testing Administrative Services |  |                                     |
|   | Email:                                                                              | ADRCenterTeam1@adr.org      | Carrie                     | r:                 | Testing Insurance Company       |  |                                     |
|   |                                                                                     |                             |                            |                    |                                 |  |                                     |
|   | Date of Accident:                                                                   | 10/20/2016                  |                            | Arbitrator:        |                                 |  |                                     |
|   | Amount in Dispute:                                                                  | \$1,040.00                  |                            | Hearings:          |                                 |  |                                     |
|   | Dates of Service:                                                                   | 12/01/2016 - 05/04/2017     |                            |                    |                                 |  |                                     |
|   | Insurer claim No.                                                                   | 332423453R54                |                            |                    |                                 |  |                                     |
|   | Applicant File No.                                                                  | N/A                         |                            |                    |                                 |  |                                     |
|   |                                                                                     |                             |                            |                    |                                 |  |                                     |
|   | Timeline View Do                                                                    | cument View AR - 1          | AR - 1 Tasks (2) Tasks (2) |                    |                                 |  |                                     |
|   | Review                                                                              |                             |                            |                    |                                 |  | v Message                           |
|   | O7/02/2018, Test & Test Law Firm (CA) ( Test Law ) sent a message to the Respondent |                             |                            |                    |                                 |  | v Message                           |
|   | ■ 06/29/2018, A                                                                     | AA (System) sent Message no | tification                 | n to Test Case Law | v Firm (RA)                     |  |                                     |
|   | 06/28/2018,                                                                         |                             |                            |                    |                                 |  |                                     |
|   | TEST TEST                                                                           | TEST                        |                            |                    |                                 |  |                                     |

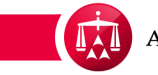

You will receive a pop-up window displaying the message. Once you're finished reviewing the message, click **SUBMIT** to complete task.

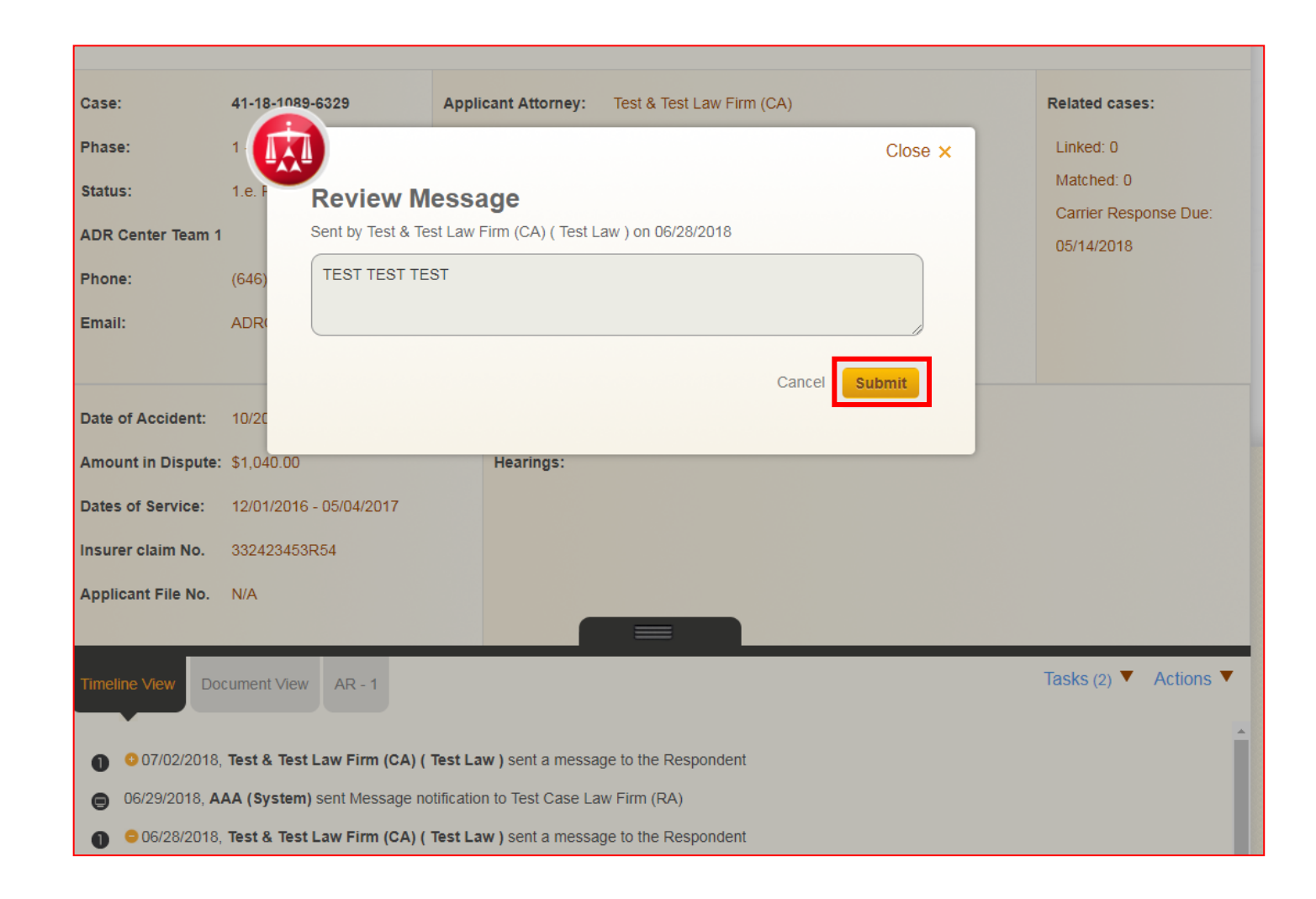

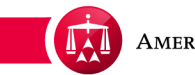

The task now is completed and will no longer appear in the task section

|   | Phase:                                              | 1 - Conciliation Injured Partylies): Test Test                          | Linked: 0             |
|---|-----------------------------------------------------|-------------------------------------------------------------------------|-----------------------|
|   | Status:                                             | 1.e. Past 📀 Review Message updated successfully and Medical P.C.        | Matched: 0            |
| < | ADR Center Team 1                                   | Perpendent Attorney: Test Case Law Firm (DA)                            | Carrier Response Due: |
|   | Phone:                                              | (64 Close ×                                                             | 03/14/2016            |
|   | Email:                                              | ADR Review Message                                                      |                       |
|   |                                                     | Sent by Test & Test Law Firm (CA) ( Test Law ) on 06/28/2018            |                       |
|   | Date of Accident:                                   | 10/20 TEST TEST                                                         |                       |
|   | Amount in Dispute:                                  | \$1,04                                                                  |                       |
|   | Dates of Service:                                   | 12/01 Submit                                                            |                       |
|   | Insurer claim No.                                   | 3324                                                                    |                       |
|   | Applicant File No.                                  | N/A                                                                     |                       |
|   |                                                     |                                                                         |                       |
|   | Timeline View Do                                    | cument View AR - 1                                                      | Tasks (3) 🔻 Actions 🔻 |
|   | • 07/09/2018,         • • • • • • • • • • • • • • • | Test & Test Law Firm (CA) ( Test Law ) sent a message to the Respondent |                       |
|   | O7/03/2018, A                                       | AA (System) sent Message notification to Test Case Law Firm (RA)        |                       |

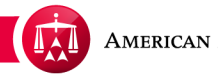

Please note that the message is always viewable in the Timeline View Tab and can be viewed at a later time.

| 3                 | ase:                                                                                | 41-18-1089-6329                              | Appli  | cant Attorney:   | Test & Test Law Firm (CA)           |  | Related cases:        |
|-------------------|-------------------------------------------------------------------------------------|----------------------------------------------|--------|------------------|-------------------------------------|--|-----------------------|
| PI                | hase:                                                                               | 1 - Conciliation                             | Injure | d Party(ies):    | Test Test                           |  | Linked: 0             |
| St                | tatus:                                                                              | 1.e. Past 60 days                            | Medio  | cal Provider(s): | Test Medical P.C.                   |  | Matched: 0            |
| ADR Center Team 1 |                                                                                     | Respondent Attorney: Test Case Law Firm (RA) |        |                  | Carrier Response Due:<br>05/14/2018 |  |                       |
| PI                | hone:                                                                               | (646) 663-3461                               | TPA:   |                  | Testing Administrative Services     |  |                       |
| E                 | mail:                                                                               | ADRCenterTeam1@adr.org                       | Carri  | er:              | Testing Insurance Company           |  |                       |
|                   |                                                                                     |                                              |        |                  |                                     |  |                       |
| Di                | ate of Accident:                                                                    | 10/20/2016                                   |        | Arbitrator:      |                                     |  |                       |
| A                 | mount in Dispute:                                                                   | \$1,040.00                                   |        | Hearings:        |                                     |  |                       |
| Di                | ates of Service:                                                                    | 12/01/2016 - 05/04/2017                      |        |                  |                                     |  |                       |
| In                | surer claim No.                                                                     | 332423453R54                                 |        |                  |                                     |  |                       |
| A                 | pplicant File No.                                                                   | N/A                                          |        |                  |                                     |  |                       |
|                   |                                                                                     |                                              |        |                  |                                     |  |                       |
| <sub>ті</sub>     | imeline View                                                                        | rument View AR - 1                           |        |                  |                                     |  | Tasks (3) 🔻 Actions 🔻 |
| Ľ                 |                                                                                     |                                              |        |                  |                                     |  |                       |
| Г                 | O7/09/2018. Test & Test Law Firm (CA) ( Test Law ) sent a message to the Respondent |                                              |        |                  |                                     |  |                       |
|                   | Please advise if you accept the settlement offer.                                   |                                              |        |                  |                                     |  |                       |

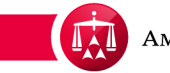

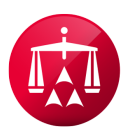

AMERICAN ARBITRATION ASSOCIATION®